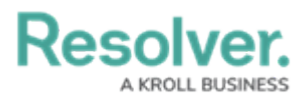

# **Edit or Delete an Object Type Group**

Last Modified on 08/20/2025 11:39 am EDT

# Overview

Administrators can edit or delete object type groups from your Org.

### **User Account Requirements**

The user must have Administrator permissions in order to edit or delete an object type group.

# **Required Information/Setup**

Please refer to the Create a New Object Type Group article for more information on creating object type groups in your Org.

#### Navigation

1. From the *Home* screen, click the **Administration** icon.

|      |            |                 | ••• | \$<br>\$<br>\$ |
|------|------------|-----------------|-----|----------------|
| Home | V My Tasks |                 |     |                |
|      | My Tasks   | ¢ sort Q search |     |                |
|      |            |                 |     |                |
|      |            |                 |     |                |
|      |            |                 |     |                |
|      |            |                 |     |                |
|      |            |                 |     |                |
|      |            |                 |     |                |

Administration Icon

2. From the Administrator Settings menu, click Admin Overview.

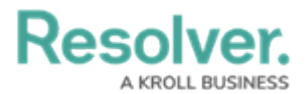

|      |            | Q Search    |       | <br>ø              | ? 2 |
|------|------------|-------------|-------|--------------------|-----|
| Home | V My Tasks |             |       | Admin Overview     |     |
|      |            |             |       | Settings           |     |
|      | My Tasks   | \$ SORT Q S | EARCH | 20 User Management |     |
|      |            |             |       | P Branding         |     |
|      |            |             |       | Languages          |     |
|      |            |             |       |                    |     |
|      |            |             |       |                    |     |
|      |            |             |       |                    |     |
|      |            |             |       |                    |     |
|      |            |             |       |                    |     |
|      |            |             |       |                    |     |
|      |            |             |       |                    |     |
|      |            |             |       |                    |     |
|      |            |             |       |                    |     |
|      |            |             |       |                    |     |
|      |            |             |       |                    |     |
|      |            |             |       |                    |     |
|      |            |             |       |                    |     |
|      |            |             |       |                    |     |

Administrator Settings Menu

3. From the *Admin Overview* screen, click the **Object Types** tile under the **Data Model** section.

|                |                   | Q Search              |                                           | \$ ? L |
|----------------|-------------------|-----------------------|-------------------------------------------|--------|
| Admin Overview | ~                 |                       |                                           |        |
|                | Data Model        |                       | Views                                     |        |
|                | Cloject Types     | Object Type<br>Groups | Configurable Forms Data<br>Visualizations |        |
|                | Fields            | Data Definitions      |                                           |        |
|                | Data Access       |                       | Application Management                    |        |
|                | User Groups Roles |                       | Org Manager Applications                  |        |

Object Type Groups Tile

- From the *Object Type Groups* screen, enter a keyword in the **Search** field to narrow the object type groups list.
- 5. Click the name of the object type group you want to edit.

|            |                |              |                    |        |             |                 |             |                            | \$ ® \$ |
|------------|----------------|--------------|--------------------|--------|-------------|-----------------|-------------|----------------------------|---------|
| Data Model | ~              | Object Types | Object Type Groups | Fields | Assessments | Data Definition | Trade Rules |                            |         |
|            | Admi           | n:Object     | Type Groups        | 5      |             |                 |             | + CREATE OBJECT TYPE GROUP |         |
|            | Q, Search      |              |                    |        |             |                 |             |                            |         |
|            | Activities     |              |                    |        |             |                 |             |                            |         |
|            | Activity Types |              |                    |        |             |                 |             |                            |         |
|            | Age            | nts          |                    |        |             |                 |             |                            |         |
|            | Aler           | t            |                    |        |             |                 |             |                            |         |

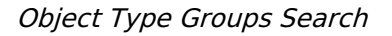

## **Editing an Object Type Group**

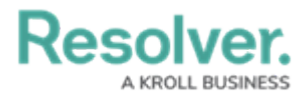

 From the *Edit Object Type Group* screen, click into the Name or Long Name fields to edit the names for the object type group.

|            |                                                                                  | \$ © \$ |
|------------|----------------------------------------------------------------------------------|---------|
| Data Model | ✓ Object Types Object Type Groups Fields Assessments Data Definition Trade Rules |         |
|            | Admin:Edit Object Type Group                                                     |         |
|            | Activities                                                                       |         |
|            | *Name                                                                            |         |
|            | Activities                                                                       |         |
|            |                                                                                  |         |
|            |                                                                                  |         |
|            |                                                                                  |         |
|            | Related Object Types                                                             |         |
|            | Selectione                                                                       |         |
|            |                                                                                  |         |
|            |                                                                                  |         |
|            | ₿ ✓ DONE                                                                         |         |

Name and Long Name Fields

 To add an additional related object type, enter the name of the object type you want to add or select it from the drop-down menu in the **Related Object Types** section, then click the Add Selected button.

|            |                                                                                  | \$ @ L |
|------------|----------------------------------------------------------------------------------|--------|
| Data Model | ✓ Object Types Object Type Groups Fields Assessments Data Definition Trade Rules |        |
|            | Admin: Edit Object Type Group                                                    |        |
|            | Activities                                                                       |        |
|            | * Name                                                                           |        |
|            | Activities                                                                       |        |
|            |                                                                                  |        |
|            |                                                                                  |        |
|            | A                                                                                |        |
|            | Related Object Types                                                             |        |
|            | Location × v + ADD SELECTED (1)                                                  |        |
|            |                                                                                  |        |
|            |                                                                                  |        |

Related Object Types Section

3. Click the **Done** button to save your changes.

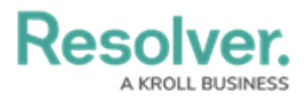

|            |                                                                                  | \$ @ L |
|------------|----------------------------------------------------------------------------------|--------|
| Data Model | V Object Types Object Type Groups Fields Assessments Data Definition Trade Rules |        |
|            | Admin:Edit Object Type Group                                                     |        |
|            | Activities                                                                       |        |
|            | *Name                                                                            |        |
|            | Activities                                                                       |        |
|            | Long Name 9                                                                      |        |
|            |                                                                                  |        |
|            |                                                                                  |        |
|            | <u></u>                                                                          |        |
|            | Related Object Types                                                             |        |
|            | Selectione                                                                       |        |
|            | C Activity X                                                                     |        |
|            |                                                                                  |        |

Done Button

### **Deleting an Object Type Group**

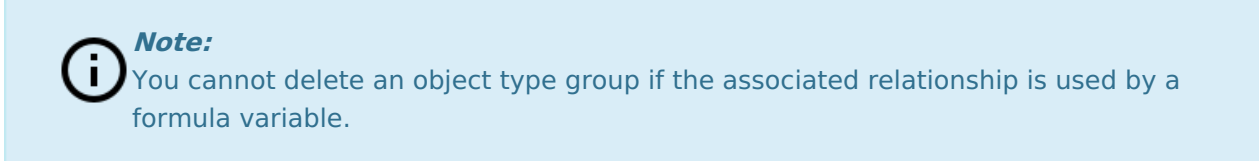

 From the *Edit Object Type Group* screen, to remove a related object type from an object type group, click the **Unlink** icon next to that object type.

|            |                    | • •                | <b>λ</b> Search |             |                 |             |                      | \$ @ L |
|------------|--------------------|--------------------|-----------------|-------------|-----------------|-------------|----------------------|--------|
| Data Model | ∽ Object Types     | Object Type Groups | Fields          | Assessments | Data Definition | Trade Rules |                      |        |
|            | Admin:Edit O       | bject Type Gr      | oup             |             |                 |             |                      |        |
|            | Activities         |                    |                 |             |                 |             |                      |        |
|            | * Name             |                    |                 |             |                 |             |                      |        |
|            | Activities         |                    |                 |             |                 |             |                      |        |
|            | Long Name 💿        |                    |                 |             |                 |             |                      |        |
|            |                    |                    |                 |             |                 |             |                      |        |
|            |                    |                    |                 |             |                 |             |                      |        |
|            | Related Object Typ | pes                |                 |             |                 |             |                      |        |
|            | Select one         |                    |                 |             |                 |             | ← + ADD SELECTED (0) |        |
|            | Activity           |                    |                 |             |                 |             | ×                    |        |
|            |                    |                    |                 |             |                 |             | DONE V DONE          |        |

Unlink Icon

2. To delete the object type group, click the **Delete** icon.

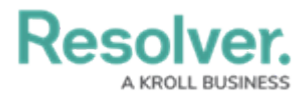

|            | $\oplus$                          | Q Search           |                 |                   | \$ © \$ |
|------------|-----------------------------------|--------------------|-----------------|-------------------|---------|
| Data Model | V Object Types Object Type Groups | Fields Assessments | Data Definition | Trade Rules       |         |
|            | Admin:Edit Object Type            | Group              |                 |                   |         |
|            | Activities                        |                    |                 |                   |         |
|            | *Name                             |                    |                 |                   |         |
|            | Activities                        |                    |                 |                   |         |
|            | Long Name 💿                       |                    |                 |                   |         |
|            |                                   |                    |                 |                   |         |
|            |                                   |                    |                 |                   |         |
|            |                                   |                    |                 |                   |         |
|            | Related Object Types              |                    |                 |                   |         |
|            |                                   |                    |                 |                   |         |
|            | Select one                        |                    |                 | ✓ + ADD SELECTION | TED (0) |
|            | Activity                          |                    |                 |                   | ×       |
|            |                                   |                    |                 |                   |         |
|            |                                   |                    |                 |                   | ✓ DONE  |

Delete Icon

3. Click the **Delete** button to confirm.

|            |         |              | ÷ (                | Q, Search |             |                 |                                   |            | © (? | 2 |
|------------|---------|--------------|--------------------|-----------|-------------|-----------------|-----------------------------------|------------|------|---|
| Data Model | ~       | Object Types | Object Type Groups | Fields    | Assessments | Data Definition | Trade Rules                       |            |      |   |
|            | Admi    | n:Edit Ob    | ject Type Gr       | oup       |             |                 |                                   |            |      |   |
|            | Activi  | ties         |                    |           |             |                 |                                   |            |      |   |
|            | * Name  |              |                    |           |             |                 |                                   |            |      |   |
|            | Activit | ies          |                    |           |             |                 |                                   |            |      |   |
|            | Long Na | me 🕤         |                    |           |             |                 |                                   |            |      |   |
|            |         |              |                    |           |             |                 |                                   |            |      |   |
|            |         |              |                    |           |             |                 |                                   |            |      |   |
|            |         |              |                    |           |             |                 |                                   | 6          |      |   |
|            | D.L.    |              |                    |           |             |                 |                                   |            |      |   |
|            | Relate  | a Object Typ | 25                 |           |             | Delete object   | : type group? $\times$            | 1          |      |   |
|            | Select  | one          |                    |           |             | Deleting this   | object type group will delete all | LECTED (0) |      |   |
|            | Ac      | tivity       |                    |           |             | Relationships   | × CANCEL DELETE                   | ×          |      |   |
|            |         |              |                    |           |             |                 | ē                                 | ✓ DONE     |      |   |

Delete Button